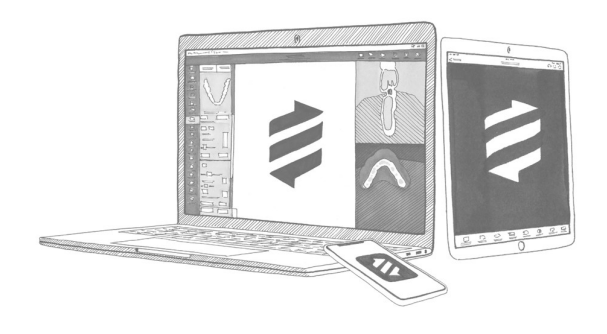

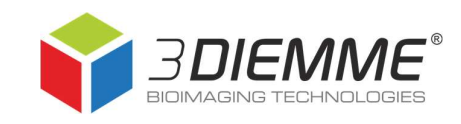

# Effettuare un backup del database pazienti in RealGUIDE™ 5.0

#### Sommario

| Accedere ai comandi per il backup del database pazienti | 2 |
|---------------------------------------------------------|---|
| Comandi disponibili per il backup                       | 3 |
| Posizione della cartella database pazienti              | 4 |

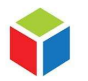

3DIEMME S.r.I. P.IVA 02938110133 www.3diemme.it support@3diemme.it Sede Legale: Via Risorgimento,9 22063 Cantù – (CO) Italia Sede Operativa: Via Delle Baraggette,10 22060 Figino Serenza – (CO) Italia

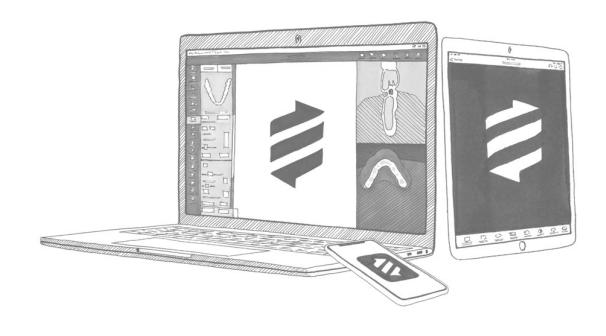

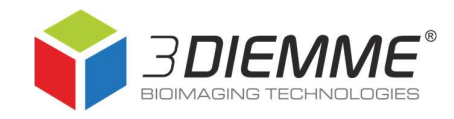

### Accedere ai comandi per il backup del database pazienti

- 1. Eseguire il software
- 2. Cliccare su Impostazioni

 Cliccare su *Database* per accedere ai comandi disponibili

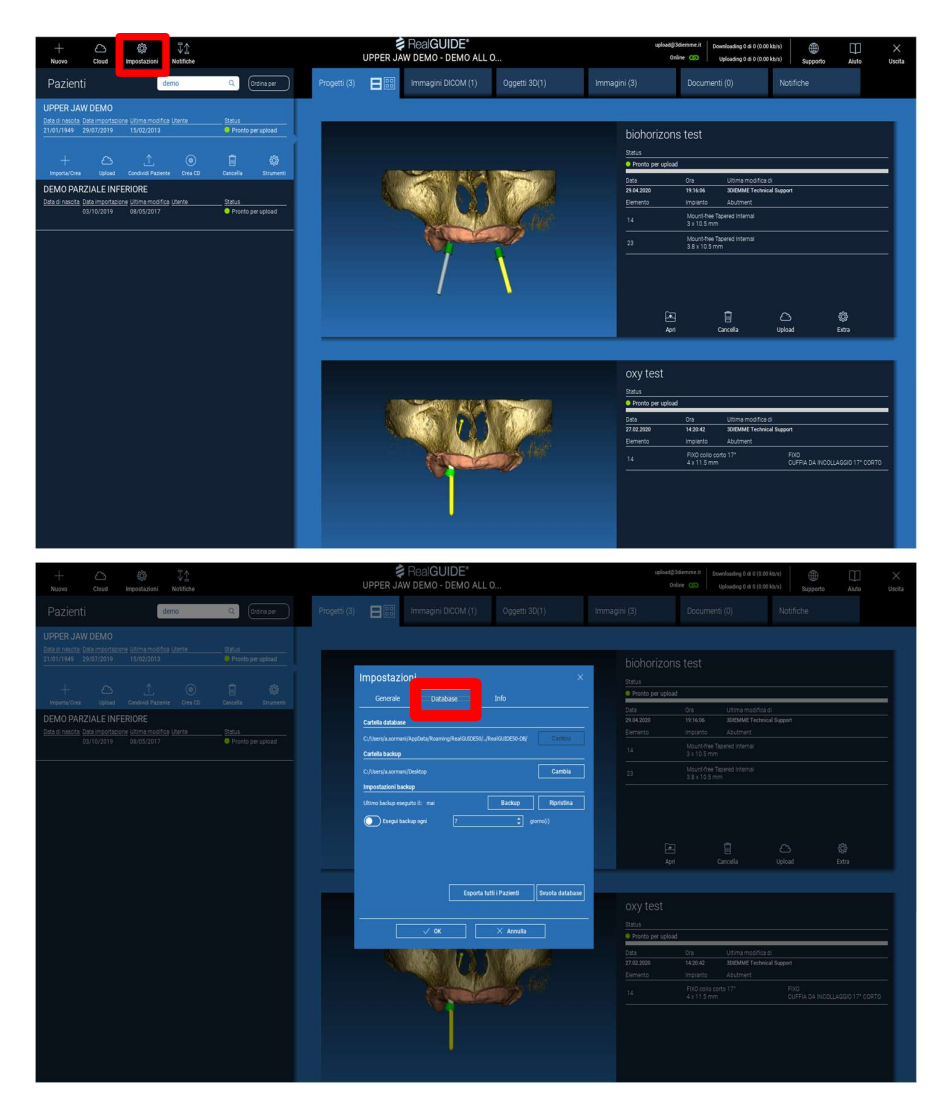

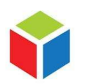

3DIEMME S.r.I. P.IVA 02938110133 www.3diemme.it support@3diemme.it Sede Legale: Via Risorgimento,9 22063 Cantù – (CO) Italia Sede Operativa: Via Delle Baraggette,10 22060 Figino Serenza – (CO) Italia

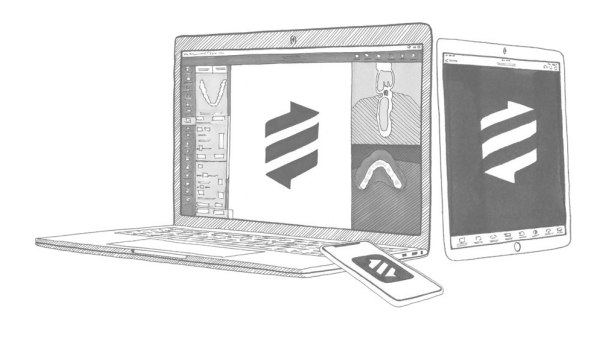

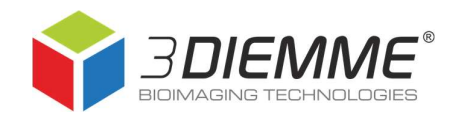

## Comandi disponibili per il backup

- Cartella database: non è modificabile;
- Cartella backup: indica dove verrà salvata la cartella di backup del database pazienti (deve essere sempre una cartella sul PC locale, non un hard disk esterno o un archivio online);
- Impostazioni backup: è possibile impostare un backup automatico periodico, secondo le necessità, utilizzando il comando *Esegui backup ogni....* ATTENZIONE! Tale opzione richiede di avere sempre a disposizione molto spazio, backup automatici non controllati possono saturare la memoria del computer;
- Cliccare sulla casella Backup per creare immediatamente un unico archivio ZIP contenente tutti i pazienti del database

| mpostazioni                      |              |                       |                |
|----------------------------------|--------------|-----------------------|----------------|
| Generale                         | base         | Info                  |                |
| Cartella database                |              |                       |                |
| C:/Users/a.sormani/AppData/Roami | ng/RealGUIDE | 50//RealGUIDE50-DB/   | Cambia         |
| Cartella backup                  |              |                       |                |
| C:/Users/a.sormani/Desktop       |              |                       | Cambia         |
| Impostazioni backup              |              |                       |                |
| Ultimo backup eseguito il: mai   |              | Backup                | Ripristina     |
| Esegui backup ogni               | 7            | ¢ 9                   | iorno(i)       |
|                                  |              |                       |                |
|                                  |              |                       |                |
|                                  |              |                       |                |
|                                  | Esp          | orta tutti i Pazienti | Svuota databas |
|                                  | Lop          |                       |                |
|                                  |              |                       |                |
| √ ОК                             |              | imes Annulla          |                |

locale (anche quelli scaricati dal Cloud). Lo ZIP verrà creato nel folder indicato in *Cartella backup*. Il tempo di creazione del file ZIP dipende dal numero di pazienti e dalla grandezza dei file;

- **Ripristina:** permette di selezionare la cartella backup precedentemente creata e di importarne nuovamente il contenuto in RealGUIDE;
- Esporta tutti i pazienti: crea una cartella ZIP per ogni paziente contenuto nel database (esclusi quelli scaricati dal Cloud), salvandolo nella posizione specificata dall'utente. Per importare nuovamente questi casi, si dovrà procedere con la medesima procedura usata per importare un nuovo paziente. Si può importare una sola cartella ZIP-paziente alla volta;
- **Svuota database:** elimina completamente il database pazienti attuale (l'operazione non può essere annullata).

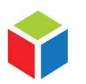

3DIEMME S.r.l. P.IVA 02938110133 www.3diemme.it support@3diemme.it Sede Legale: Via Risorgimento,9 22063 Cantù – (CO) Italia Sede Operativa: Via Delle Baraggette,10 22060 Figino Serenza – (CO) Italia

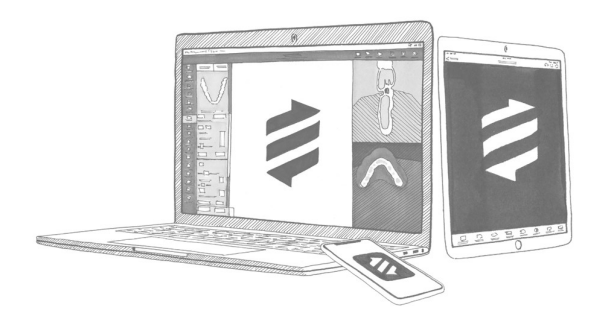

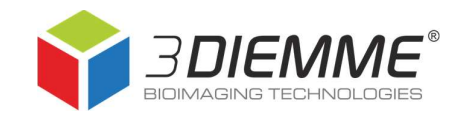

### Posizione della cartella database pazienti

- 1. Eseguire il software
- 2. Cliccare su Impostazioni
- 3. Nella scheda Generale scegliere Mostra cartella impostazioni

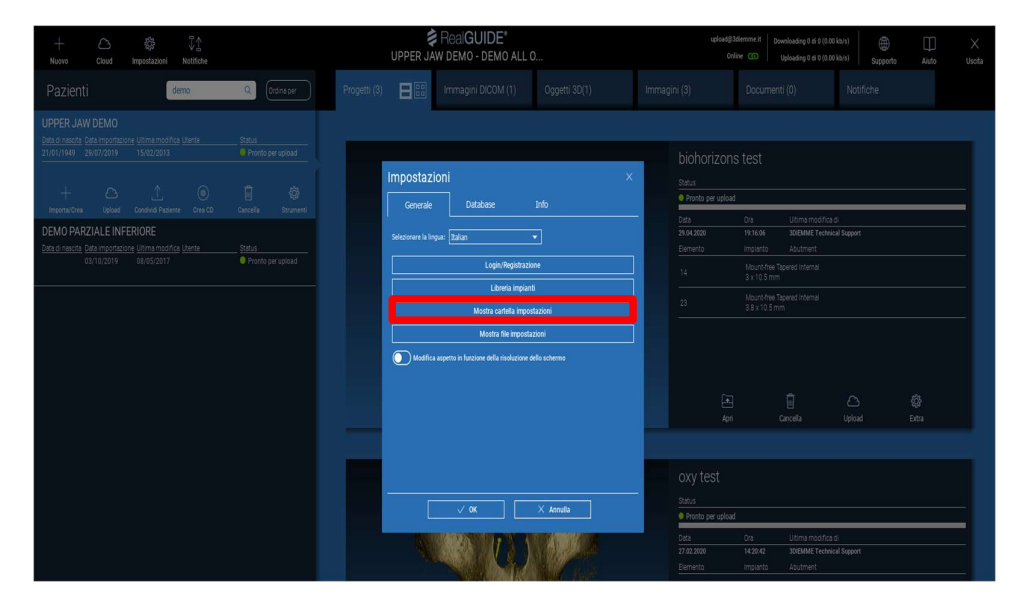

4. All'apertura della cartella delle impostazioni *RealGUIDE50*, uscire nella cartella immediatamente precedente *Roaming* 

| 🔜    🛃 📕 🖛    RealGUII        | DE50                                                               |                             |                                                   |            | – D ×                                                                |
|-------------------------------|--------------------------------------------------------------------|-----------------------------|---------------------------------------------------|------------|----------------------------------------------------------------------|
| File Home Cond                | tividi Visualizza                                                  |                             |                                                   |            | ^                                                                    |
| Aggiungi ad<br>Accesso rapido | X Taglia<br>Copia percorso<br>Ila Incolla collegamento             | osta Copia                  | Muovo elemento →<br>Marcesso facilitato →<br>ella | Proprietà  | - Eseleziona tutto ifica Deseleziona tutto iologia Inverti selezione |
| Арр                           | unti                                                               | Organizza                   | Nuovo                                             | Apri       | Seleziona                                                            |
| < -> < 🛧 📘 > Q                | tuesto PC $\rightarrow$ OS (C:) $\rightarrow$ Utenti $\rightarrow$ | a.sormani → AppData Roaming | RealGUIDE50                                       |            |                                                                      |
|                               | Nome ^                                                             | Ultima modifica             | Тіро                                              | Dimensione |                                                                      |
| 📌 Accesso rapido              | 3D_Templates                                                       | 03/06/2020 15:27            | Cartella di file                                  |            |                                                                      |
| 📥 OneDrive                    | asset_cache                                                        | 17/06/2020 14:07            | Cartella di file                                  |            |                                                                      |
| <b>0</b>                      | remote_cache                                                       | 03/06/2020 15:31            | Cartella di file                                  |            |                                                                      |
| Questo PC                     | stldb                                                              | 11/06/2020 14:50            | Cartella di file                                  |            |                                                                      |
| 🧬 Rete                        | templates                                                          | 03/06/2020 15:25            | Cartella di file                                  |            |                                                                      |
|                               | contrasts.dat                                                      | 29/05/2020 00:55            | File DAT                                          |            |                                                                      |
|                               | database.set                                                       | 18/06/2020 10:16            | File SET                                          |            |                                                                      |
|                               | implantcolor                                                       | 29/05/2020 00:55            | Documento di testo                                | 12 KB      |                                                                      |
|                               | 📓 languages                                                        | 29/05/2020 00:55            | Impostazioni di co                                | 2 KB       |                                                                      |
|                               | local_data.set                                                     | 18/06/2020 10:16            | File SET                                          | 3 KB       |                                                                      |
|                               | 📄 log                                                              | 18/06/2020 09:13            | Documento di testo                                | 27 KB      |                                                                      |
|                               | logCAD                                                             | 18/06/2020 09:13            | Documento di testo                                |            |                                                                      |
|                               | 📄 logOpen                                                          | 18/06/2020 10:58            | Documento di testo                                | 8 KB       |                                                                      |
|                               | 🚮 MedicOpen                                                        | 18/06/2020 10:16            | Impostazioni di co                                |            |                                                                      |
|                               | / models                                                           | 17/06/2020 14:07            | File IMP                                          | 50 KB      |                                                                      |
|                               | / models                                                           | 17/06/2020 14:07            | File PIN                                          |            |                                                                      |
|                               | 🚽 options                                                          | 18/06/2020 10:16            | Impostazioni di co                                |            |                                                                      |
|                               | patientinfo                                                        | 18/06/2020 10:58            | Documento XML                                     |            |                                                                      |
|                               | // sleeves                                                         | 17/06/2020 14:07            | File IMP                                          | 87 KB      |                                                                      |
|                               | // sleeves                                                         | 17/06/2020 14:07            | File PIN                                          | 3 KB       |                                                                      |
|                               | state_viewer.xlb                                                   | 18/06/2020 09:13            | File XLB                                          | 1 KB       |                                                                      |

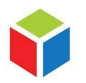

3DIEMME S.r.I. P.IVA 02938110133 www.3diemme.it support@3diemme.it Sede Legale: Via Risorgimento,9 22063 Cantù – (CO) Italia Sede Operativa: Via Delle Baraggette,10 22060 Figino Serenza – (CO) Italia

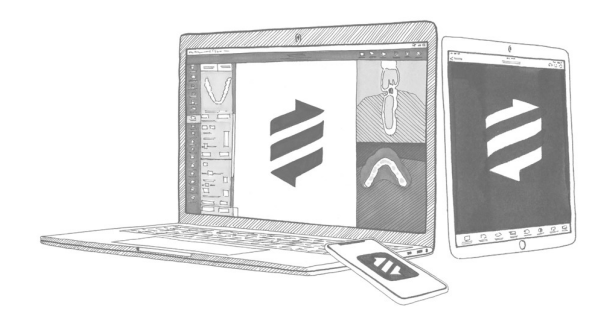

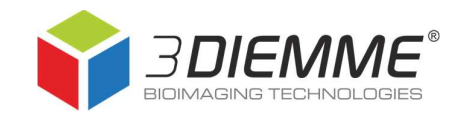

5. La cartella del database pazienti è RealGUIDE50-DB

| 📙    💆 📙 🛛    Roam            | ing                                                    |                                                         |                            |                                                  | – 🗆 🗙                                                                  |
|-------------------------------|--------------------------------------------------------|---------------------------------------------------------|----------------------------|--------------------------------------------------|------------------------------------------------------------------------|
| File Home Co                  | ondividi Visualizza                                    |                                                         |                            |                                                  | ^ (?                                                                   |
| Aggiungi ad<br>Accesso rapido | Taglia<br>Copia percorso<br>Colla incolla collegamento | Sposta Copia<br>in * in * Elimina Rinomina<br>Organizza | Nuova<br>cartella<br>Nuovo | Ì Apri →<br>Modifica<br>ietà Koronologia<br>Apri | Seleziona tutto<br>Deseleziona tutto<br>Inverti selezione<br>Seleziona |
| ← → • ↑ 📘 ›                   | Questo PC > OS (C:) > Uten                             | ıti → a.sormani → AppData → Roan                        | ning > 🗸 🗸                 | • <b>ʊ</b> 🗘 🗸                                   | rca in Roaming                                                         |
| ★ Accesso rapido OneDrive     | Nome V                                                 | Ultima modific                                          | a Tipo                     | Dimensio                                         | one A                                                                  |
| Rete                          |                                                        |                                                         |                            |                                                  |                                                                        |
|                               | 🔽 🔤 RealGUIDE50-DB                                     | 24/07/2019 15:3                                         | 34 Cartella di             | file                                             |                                                                        |
|                               | RealGUIDE50                                            | 18/06/2020 10:                                          | 58 Cartella di             | file                                             |                                                                        |
| 35 elementi   1 elemer        | nto selezionato                                        |                                                         |                            |                                                  |                                                                        |

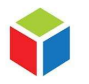

3DIEMME S.r.I. P.IVA 02938110133 www.3diemme.it support@3diemme.it Sede Legale: Via Risorgimento,9 22063 Cantù – (CO) Italia Sede Operativa: Via Delle Baraggette,10 22060 Figino Serenza – (CO) Italia